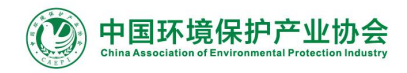

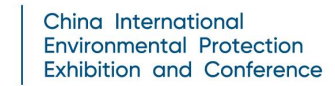

CIEPEC 202

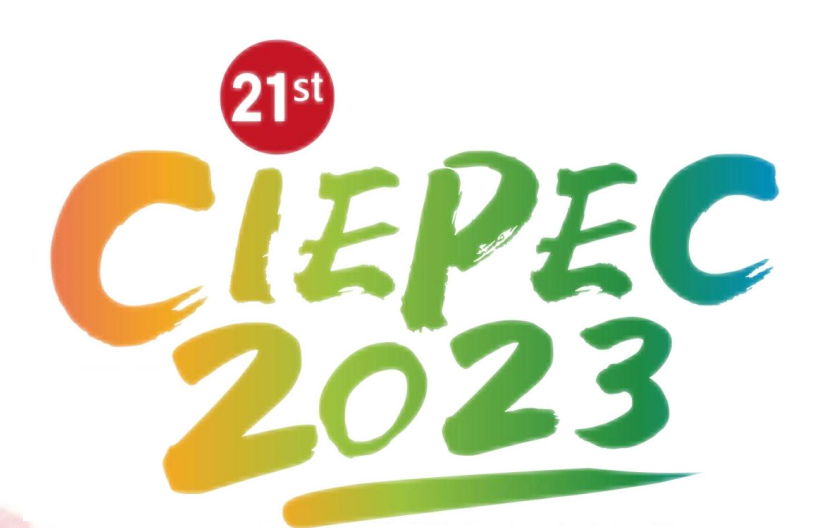

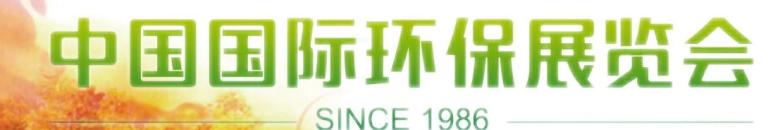

4月13日-15日 北京·中国国际展览中心(朝阳馆)

## CIEPEC线上平台

## 展商使用手册

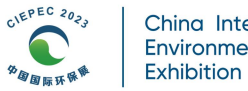

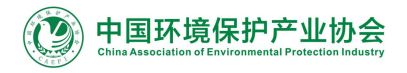

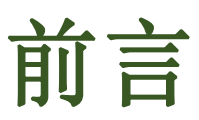

自2021年起,中国环境保护产业协会全新打造中国国际环保展览会(CIEPEC)线上平台,开启线下+线上双线融合形式。

平台兼具PC端及微信小程序端,集"千人千面"智能推荐、直播面对面、24小时即时沟通、供需精准 对接等功能,助力展商与观众展前、展中、展后全程交流。

CIEPEC线上平台将发挥线下展览提前预热、专业观众扩邀裂变、展商观众精准对接的作用,有效提升 您的参展效果。通过线上平台,您可以:

在线长期展示:全年对接目标客户,潜在受众成倍增长;

突破展位局限:产品展示数量不限,产品信息即时更新;

系统智能匹配:精准推送专业买家,扩邀对接商机不断。

谒诚服务,不遗余力是CIEPEC多年来对每一位展商的坚定承诺!中国环境保护产业协会衷心祝愿各位 业届同仁CIEPEC线下线上双丰收!

联系方式:

中国环境保护产业协会国际部

孟 骁18600933107/010-52806519-5195/mengxiao@caepi.org.cn

杜 磊13436375866/010-52806519-5193/dulei@caepi.org.cn 张业玲18610359205/010-52806519-5192/intl@caepi.org.cn 郑甜甜15051853117/010-52806519-5194/intl@caepi.org.cn

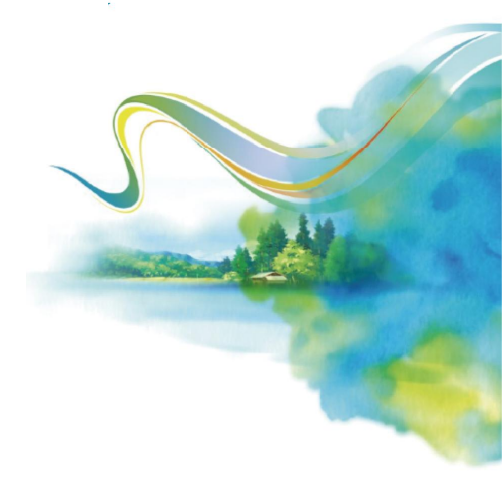

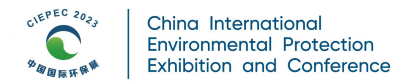

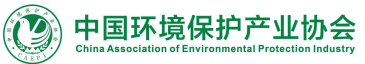

目录

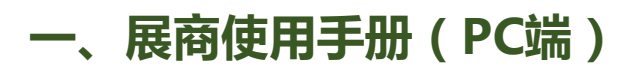

| 1、展商登录————————————————————————————————————       | 1                                       |
|--------------------------------------------------|-----------------------------------------|
| 2、问卷管理————————————————————————————————————       | 2                                       |
| 3、公司管理————————————————————————————————————       | 3                                       |
| 4、展品管理————————————————————————————————————       | 3                                       |
| 4.1添加展品————————————————————————————————————      | 3                                       |
| 4.2再次编辑、删除展品———————————————————————————————————— | 4                                       |
| 5、员工管理————————————————————————————————————       | 5                                       |
| 6、数据看板—————————————————————                      | 5                                       |
| 7、消息中心————————————————————————————————————       | 6                                       |
| 7.1发送消息————————————————————————————————————      | 6                                       |
| 7.2消息列表————————————————————————————————————      | 7                                       |
| 8、邀约管理————————————————————————————————————       | 7                                       |
| 9、意向订单管理————————————————————————————————————     | 8                                       |
| 10、热点图管理—————— —————————————————————             | 9                                       |
| 11、直播管理————————————————————————————————————      | ——10                                    |
| 12、商脉圈————————————————————————————————————       | ——————————————————————————————————————— |
| 13、邀请码————————————————————————————————————       | 11                                      |
| 14、邀请函————————————————————————————————————       | ——12                                    |

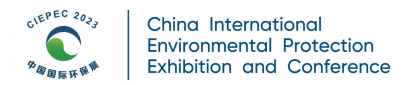

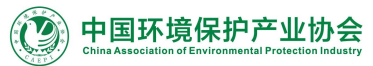

目录

### 二、展商使用手册(小程序端)

| 1、切换展商身份                                        |    |
|-------------------------------------------------|----|
| 2、公司管理————————————————————————————————————      | 13 |
| 2.1公司基本信息管理———————————————————————————————————— | 13 |
| 2.2展品管理                                         | 14 |
| 2.3问卷管理————————————————————————————————————     | 14 |
| 3、客户池一————————————————————————————————————      | 15 |
| 4、我的日程————————————————————————————————————      | 15 |
| 5、我的收藏————————————————————————————————————      | 16 |
| 6、商脉圈————————————————————————————————————       |    |
| 7、找买家————————————————————————————————————       |    |
| 8、海报制作—————————————————————                     |    |

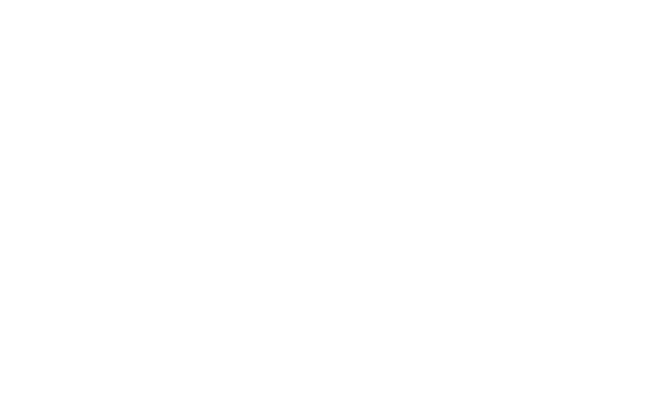

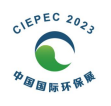

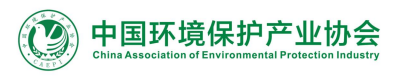

# 第一部分 展商使用手册(PC端)

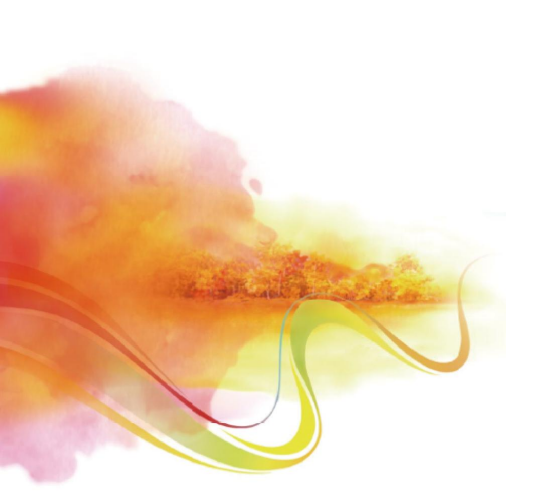

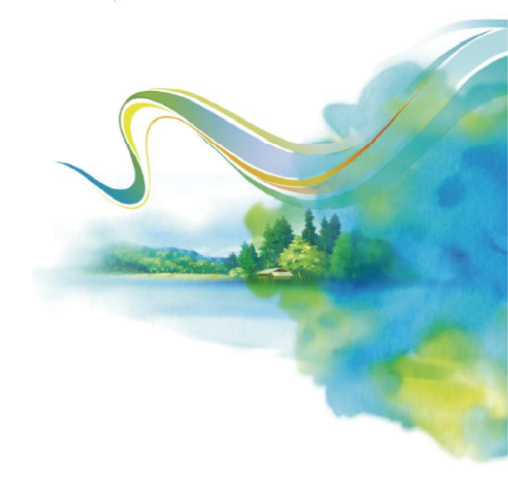

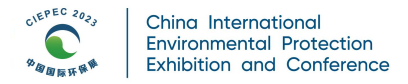

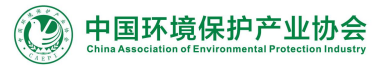

#### 1、展商登录

进入展会官方网站www.ciepec.org首页,点击"线上平台"图标浏览。

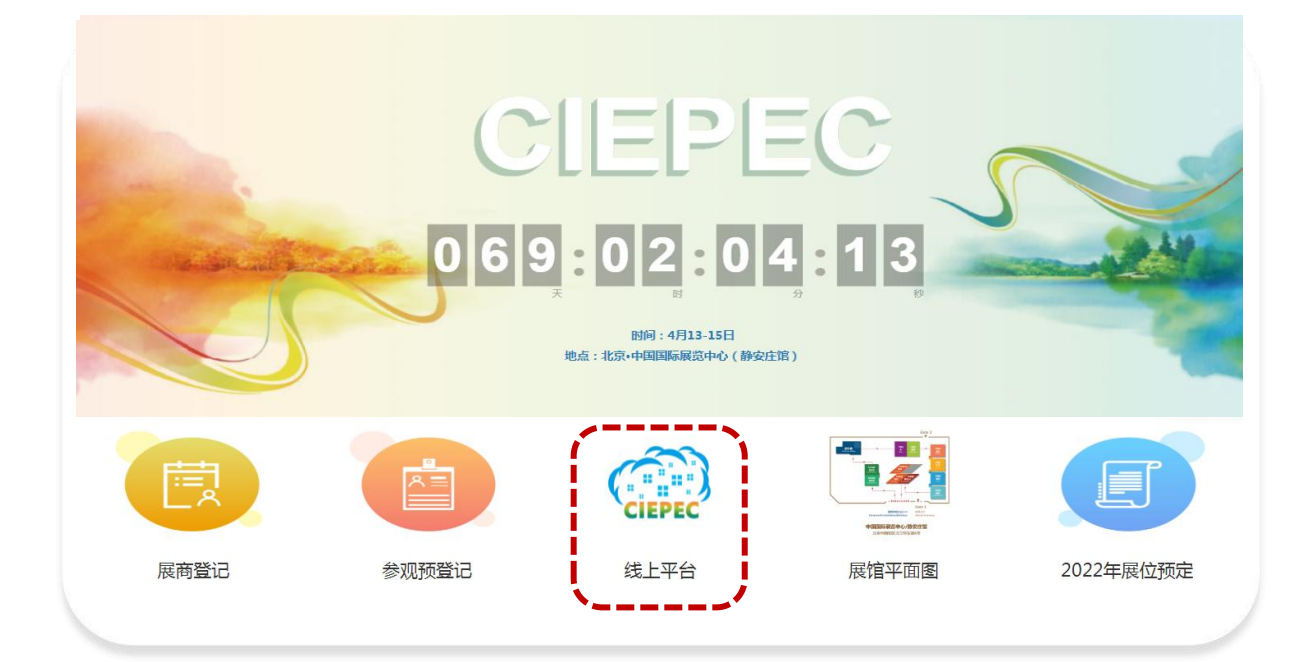

#### 进入线上平台首页,点击右上角"注册/登录"。

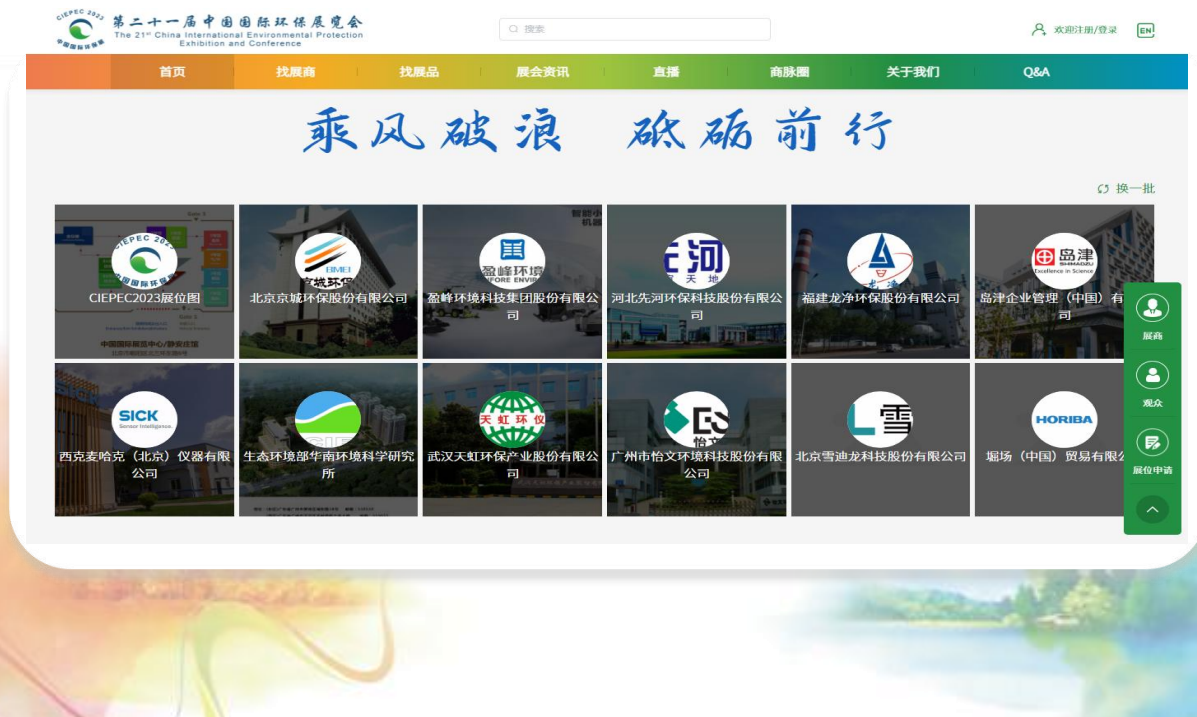

01

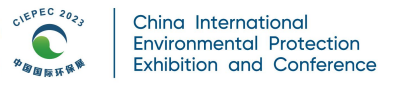

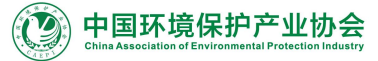

#### 登录方式: 点击"我是展商"以展商身份登录,可选择"手机号+验证码" 或"邮箱+密码"的方式登录。

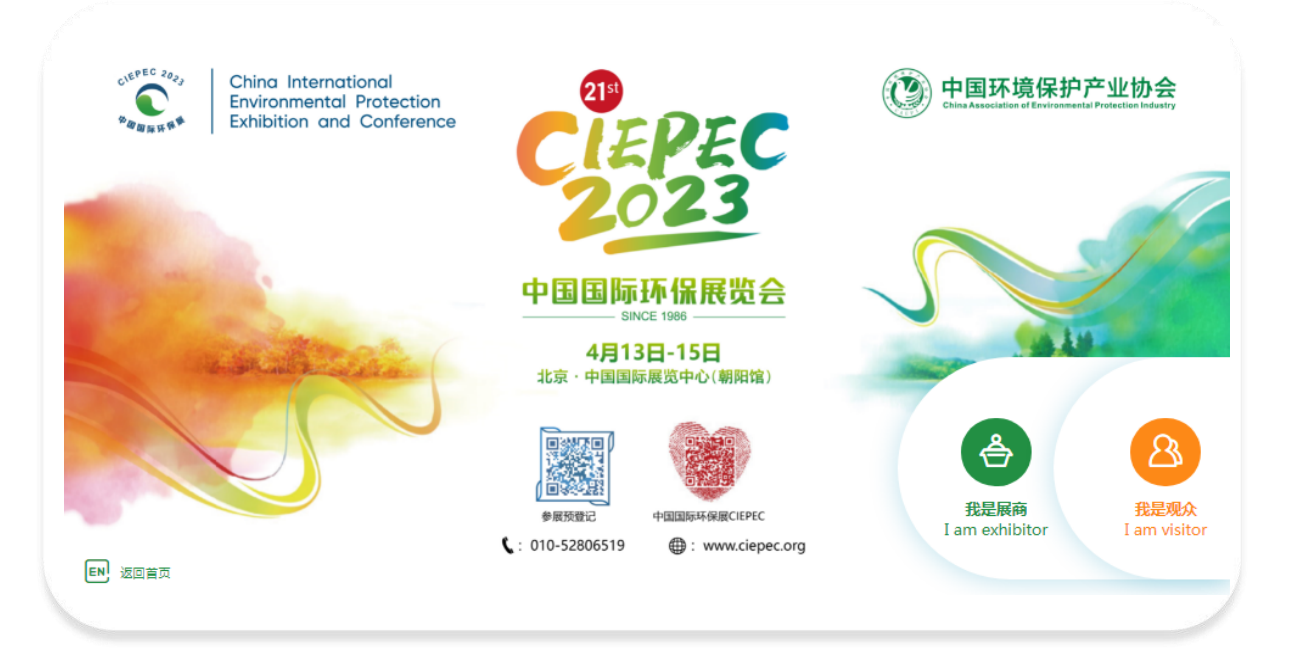

 备注:选择展商身份登录后,可编辑自己展位内容,查看主办和自己发布的内容,如查 看其他展商和展品详情,需退出展商身份,以观众身份登录。

#### 2、问卷管理

登录后默认进入问卷管理页面,请在首次登录时按实际情况认真完成问卷调研,以便准确匹 配用户,为您带来商机。

| ¢nangar∳≪ Exhibit                                                                                                    | tion and Conference |                                               |  |
|----------------------------------------------------------------------------------------------------|---------------------|-----------------------------------------------|--|
| △ 首页                                                                                                    | 线上展平台将根据贵司填写        | 的产品类别、材质、年出口额、起订量等内容,精准匹配合适的目标买家,将请务必认真、准确选携。 |  |
| <u><u></u><u></u><u></u><u></u><u></u><u></u><u></u><u></u><u></u><u></u><u></u><u></u><u></u><u></u><u></u><u></u><u></u><u></u><u></u></u> | 问券调查 💻              | 1604                                          |  |
| ⊖ 展品管理                                                                                                    |                     | 1070                                          |  |
| 🛆 员工管理                                                                                                    |                     | * 公司性质                                        |  |
|                                                                                                    |                     | ○ 央企                                          |  |
| ፼ 数据看板                                                                                                    |                     | ○ 国企                                          |  |
| 各 个人中心                                                                                                    | ~                   | ○ 民企                                          |  |
| ◎ 消息中心                                                                                                    | ~                   | ○ 中外合资                                        |  |
| ♥ 在线客服                                                                                                    | ~                   | ○ 外商独资                                        |  |
| ☑ 邀约管理                                                                                                    |                     | ● 事业单位/社会团体                                   |  |
| ☞ 意向订单管理                                                                                                    |                     | ○ 其他                                          |  |
| ⊖ 热点图管理                                                                                                    |                     |                                               |  |
| □ 直播管理                                                                                                    |                     |                                               |  |
| <b>()</b> 商脉圈                                                                                                    | ~                   | 上一页 继续                                        |  |

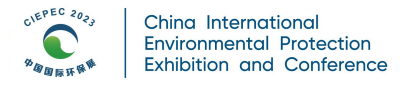

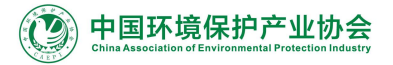

#### 3、公司管理

公司管理为企业管理员权限,点击左侧导航栏第二项公司管理,点击"公司信息编辑"开始 维护公司信息,请按示例和要求进行公司信息编辑。

| Exhibition    | on and Conference                                                                       |
|---------------|-----------------------------------------------------------------------------------------|
| △ 首页          |                                                                                         |
| <b>由</b> 公司管理 | <b>让业工作程序</b> (现地地球 #米福祉<br>整洁和专业的图片, 整造很好印象, 展现实力                                      |
| ⊜ 展品管理        | 可也括但不得于以下方面                                                                             |
| ₿ 员工管理        |                                                                                         |
| 目 问卷管理        |                                                                                         |
| ☺ 数据看板        |                                                                                         |
| 各 个人中心        |                                                                                         |
| ☺ 消息中心        | → <u> </u>                                                                              |
| ≌ 在线客服        |                                                                                         |
| ☑ 邀约管理        | ● 注意:1.10次上行物理定学地形地图片:油板整弦公司的人工作<br>2.最佳效果尺寸1200*560像素,支持png. jpg都式,不超过2Mb,您最多可上传三张公司图片 |
| 冒 意向订单管理      | ○ 上時間片                                                                                  |
| ◎ 热点图管理       |                                                                                         |
| □ 直播管理        |                                                                                         |
| ○ 商脉圏         |                                                                                         |

- ① 上传企业图片
- ② 上传企业视频
- ③ 上传企业LOGO
- ④ 添加数据项

#### 4、展品管理

4.1添加展品

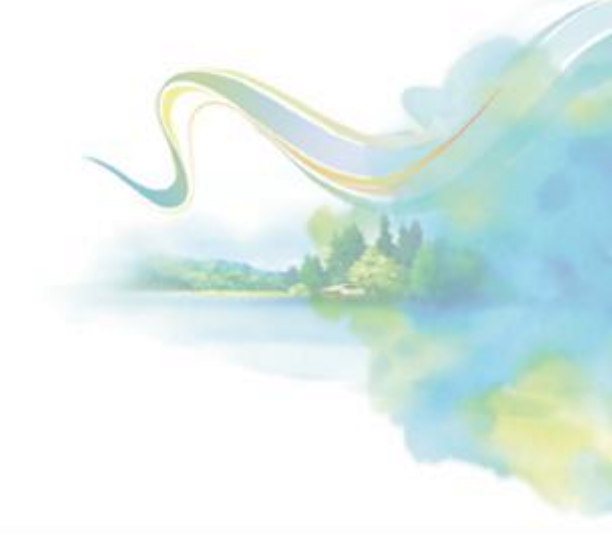

03

| The 21" China Internat<br>Exhibition                                             | and Conference                                                                                                    | 現出日本 当的合約: 展高 (11) |
|----------------------------------------------------------------------------------|----------------------------------------------------------------------------------------------------|--------------------|
| △ 首页<br>6 展品管理                                                                   | 桌品环境                                                                                                    |                    |
| 豆 数据看板<br>各 个人中心 ~                                                               | 展品图片 有点击率才能带来转化率<br>自时的"高级系"。能到的"高级系"。他们又放击点                                                                                                    |                    |
| <ul> <li>◎ 消息中心</li> <li>◇</li> <li>ジ 在线客服</li> <li>◇</li> <li>図 適約管理</li> </ul> | TIB: LAB: HONDONY, ULHINA ULHINA ULHINA ULHINA     TIB: LAB: HONDON, ULHINA ULHINA     TIB: LAB: HONDON, ULHINA ULHINA     O LAB: H                                                                                                |                    |
| 管 意向订单管理<br>日 热点图管理                                                              | <b>服品视频</b> 提供点点击率主视频先行<br>相比于和图10%,实家是出品有效运动的指数                                                                                                    |                    |
| <ul> <li>D 直播管理</li> <li>商款圈 ~</li> <li>助适码</li> </ul>                           | ● 118:1         1.808164.5(prc)_pegR7. + 4601106. 59/021 (1158/48)           2.888466804.01.018.01.4         2.888466804.01.018.01.4           2.888466804.01.018.01.4         2.888466804.01.018.01.4           0         1.49658 |                    |
| 國 邀请函管理<br>四 发送邀请函                                                               | 添加产品标签 准确送终产品标签,标始应更和单因化改造实家<br>③ 含和68                                                                                                    |                    |
|                                                                                  | 添加数据项                                                                                                    |                    |
|                                                                                  | ·展品名称 0/500 *展品英文名称                                                                                                    | 0/500              |

04

中国环境保护产业协会

- 展品图片:此处上传的是一个展品的多张不同角度的图片,第一张图片将作为该展品的 封面图,每个展品最多上传10张图片,图片越丰富,曝光率越高,请积极上传。
- ② 视频封面图:封面图用于展品视频封面,在视频未播放时展示在视频封面。
- ③ 添加展品标签:从下拉菜单中选择展品所属分类标签。
- ④ 添加数据项:填写展品名称、展品品牌和展品描述,请尽量详细进行描述。

4.2再次编辑、删除展品

CIEPEC 2023

1 1 1 1 1

China International Environmental Protection

Exhibition and Conference

| △ 首页       | 展品名称或货号搬款           | 控束                           |                                         |                          |  |
|------------|---------------------|------------------------------|-----------------------------------------|--------------------------|--|
| 母 展品管理     | ○ 全部 ○ 选择当前页 取消全选 1 | 比量编辑 批量删除                    |                                         |                          |  |
| 只数据看板      |                     |                              | ** は 証 北 祭**                            | ● 100                    |  |
| 各 个人中心 ~ ~ |                     | ●# 11111<br>成在3023Y型 里外和气力新校 |                                         |                          |  |
| ◎ 消息中心 ~   | manufacture and the |                              | <b>(1)</b>                              |                          |  |
| № 在线客服 ~   | Lot to Land         |                              | *                                       | I ABRAN                  |  |
| ☑ 邀约管理     |                     |                              | 件 件 件 样 件 本 本 本 本 本 本 本 本 本 本 本 本 本 本 本 |                          |  |
| 實 意向订单管理   |                     | 0020                         |                                         | . 1886-2018 ···          |  |
| 母 热点图管理    |                     |                              |                                         |                          |  |
| □ 直播管理     | 教育培训                | 《中国环保产业》杂志                   | 中环协 (北京) 认证中心                           | 中国国际环保展览会                |  |
| ◎ 商脉圏 ~    |                     |                              |                                         |                          |  |
| □ 邀请码      | ∠ 編輯 🗎 删除 🕒 详情      | ∠ 編輯 曾 删除 □ 详情               | ∠ 編輯 	 删除 □ 详情                          | ∠编辑 官删除 □ 详情             |  |
| 國 邀请函管理    |                     |                              |                                         |                          |  |
| □ 发送邀请函    |                     |                              | ◆ ☆ は 注 辞                               | 当前市 取这个法 非是绘制 非是删除       |  |
|            |                     |                              | alle alle                               | THIS WATE MEANING MEANIN |  |
|            |                     |                              |                                         |                          |  |
|            |                     |                              |                                         |                          |  |
|            |                     |                              |                                         |                          |  |
|            |                     |                              |                                         |                          |  |
|            |                     |                              |                                         |                          |  |

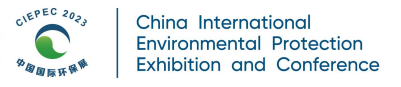

① 点击"编辑"针对已添加的产品图片、视频、描述等信息进行修订。

- ② 点击"删除"可删除当前展品。
- ③ 点击"详情"可对展品所有介绍详情进行预览。

④ 上传的展品可实现批量操作,包括:批量更改可见范围、批量更改产品类别、批量删除。

#### 5、员工管理

| A             |     | 员工列表   |                                        |
|---------------|-----|--------|----------------------------------------|
| LL 公司管持       | 里   |        |                                        |
| ◎ 展品管理        | 里   | 请上传您的3 | 王官憲,让买家更好地辨识您                          |
| A3 员工管理       | ¥   | 上传照片   |                                        |
| 目 问卷管理        | 里   |        |                                        |
| 贸数据看机         | 反   |        | $\oplus$                               |
| 各 个人中心        | ~ ~ |        |                                        |
| ⑤ 消息中心        | ⊳ ~ |        | 图片为正方形,最佳效果尺寸350°350像素,png或jpg格式,不超过2M |
| ② 在线客用        | R ~ |        | 重新工作 删除                                |
| ☑ 邀约管理        | 里   | 基本信息   |                                        |
| 冒 意向订单        | 单管理 |        | * 姓名                                   |
| ⊖ 热点图管        | 會理  |        |                                        |
| □ 直播管理        | 里   |        | 與箱                                     |
| (3) 商脉圈       | ~   |        | 手机                                     |
| () 更新日言       | t:  |        |                                        |
| mm 100 (2510) |     |        | 职位                                     |
| □ 赵田时         |     |        | 保存                                     |
|               |     |        |                                        |

- 点击"添加员工"输入员工的姓名、邮箱或手机号(作为员工的登录账号,需真实)、 职务。
- ② 在员工列表可再次进行编辑及删除的操作。
- ③ 添加员工后,该员工可进行展品发布与管理、使用邀约等功能与客户进行互动。

6、数据看板

| △ 首页              | 展商基础数据 ① 开始时       | 间 - 结束时间  |              |  |
|-------------------|--------------------|-----------|--------------|--|
| 血 公司管理     日 展品管理 | 点击下方统计模块,可查看对应的观众明 | 细         |              |  |
| A 员工管理            | 湖設豊                | 访客数       | 收藏人数 (次数)    |  |
| □ 问卷管理            | 展商被浏览的总次数          | 展商被浏览用户数量 | 展商被收藏的人数(次数) |  |
| <b>贸 数据</b> 看板    | 975 *              | 47 .      | 1 , 🕫        |  |
| <b>各</b> 个人中心     | ~                  |           |              |  |
| ◎ 消息中心            | ~                  |           |              |  |
| 양 在线客服            | K品统计 ① 开始时间        | - 结束时间    |              |  |
| ☑ 邀约管理            | 点击下方统计模块,可查看对应的指标明 | 细         |              |  |
| 雷 意向订单管理          | 浏览量                | 浏览人数      | 收藏人数(次数)     |  |
| ◎ 热点图管理           | 展品被浏览的总次数          | 展品被浏览的总人数 | 展品被收藏的总人数    |  |
| □ 直播管理            | 2543 *             | 17 .      | 0 (%)        |  |
| 「 車新日志            |                    |           |              |  |
| 四 激清码             |                    |           |              |  |
| ann xië hit e t   | 商脉圈统计 ③ 开始时间       | - 结束时间    |              |  |

- ① 展商基础数据:浏览量、访客数、收藏人数,可点击查看观众明细并导出excel留存,发 站内消息联系对应观众。
- ② 展品统计:浏览量、浏览人数、收藏人数,可点击查看观众明细并导出excel留存,发站 内消息联系对应观众。
- ③ 商脉圈统计: 商脉圈总量、评论、点赞人数,可点击查看明细并导出excel留存。
- ④ 邀约统计:收到邀约总量、发出邀约总量,点击可查看明细。
- 7、消息中心

CIEPEC 2023

China International

#### 7.1发送消息

| △ 首页          |        | 消息中心通知    |                |      |
|---------------|--------|-----------|----------------|------|
| 血 公司管理        |        | 🦰 测试      | 2) 测试 在线客服     |      |
| ⊖ 展品管理        |        | 🧤 🤨 你好    |                |      |
| A 员工管理        |        | 间冰测试———   | •              |      |
| □ 问卷管理        |        | (图片)      | 12-23 (2216 PM |      |
| <b>贾 数据看板</b> |        | minghuang | 12:23 02:16 PM |      |
| 8 个人中心        | $\sim$ | (的以下期)    |                |      |
| ☺ 消息中心        | ~      | ○ 环保测试    |                |      |
| 发送消息          |        | ◆▶ 史蒂芬森   | 12-29 1039 AM  | 1.00 |
| 湖南村主          | - 1    |           |                |      |
| 用思列表          |        |           |                |      |
| ◎ 在线客服        | ~      |           |                |      |
| ☑ 邀约管理        |        |           |                |      |
| 窗 意向订单管理      |        |           | 请输入内容          |      |
| ⊖ 热点图管理       |        |           | 海送             |      |

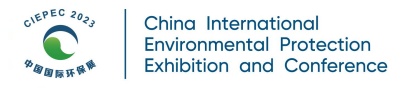

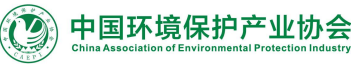

观众与您或您与观众互相发送的消息将自动保存在消息中心。

#### 7.2消息列表

| I APEZ   | 消息列表     | 意向订                 | 单通知                                   |
|----------|----------|---------------------|---------------------------------------|
| ◎ 展品管理   | □ 激约通知   | 尊敬的闫冰源…             | >                                     |
| 8.员工管理   |          | 尊敬的asdsads…         | >                                     |
| □ 问卷管理   | □ 审核通知   | WERE OD and and and |                                       |
|          | ○ 主办通知   | เมื่อในวิธารอกร     | · · · · · · · · · · · · · · · · · · · |
| ▲ 个人中心 ∨ | ○ 意向订单通知 |                     | 共3条 〈 1 〉 前往 1                        |
| ⑤ 消息中心 ^ |          |                     |                                       |
| 发送消息     |          |                     |                                       |
| 消息列表     |          |                     |                                       |

消息列表将接收邀约通知、审核通知、主办通知、意向订单通知,请注意查收。

#### 8、邀约管理

| △ 首五            |                 |  |
|-----------------|-----------------|--|
|                 | □确认 (1) 待确认 (3) |  |
| ① 公司管理          | 母出              |  |
| ₿ 展品管理          |                 |  |
| △ 员工管理          |                 |  |
| □ 问卷管理          |                 |  |
| 娿 数据看板          |                 |  |
| A 个人中心          |                 |  |
| ⑤ 消息中心          | ⑦ 消息 a 删除       |  |
| 发送消息            |                 |  |
| 消息列表            |                 |  |
| 唆 在线客服          |                 |  |
| 测试              |                 |  |
| 國 邀约管理          |                 |  |
| <b>窗</b> 意向订单管理 |                 |  |
| € 热点图管理         |                 |  |
| □ 直播管理          |                 |  |
|                 |                 |  |
| the street with | All All and     |  |
|                 | Martine -       |  |
|                 |                 |  |
|                 |                 |  |
|                 |                 |  |
|                 |                 |  |
|                 |                 |  |
|                 |                 |  |

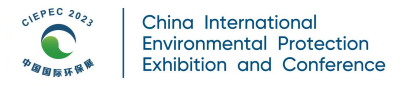

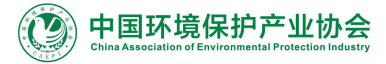

- ① 点击"已确认",双向确认,互为好友,已经成为您客户池买家。
- ② 点击"待确认",单向邀约,未通过,可以在线发消息洽谈。
- ③ 点击"消息"按钮,在线洽谈。
- ④ 管理员可以收到向本公司发起的所有邀约,普通员工可以收到向自己发起的邀约。

#### 9、意向订单管理

| △ 首页     | - 11   | 全部 我的                |                          |                                                  |      |                        |
|----------|--------|----------------------|--------------------------|--------------------------------------------------|------|------------------------|
|          | - 1    |                      |                          |                                                  |      |                        |
| ⊖ 展品管理   |        | 通过观众、展品名称搜索          | 下单时间                     | 联系状态 请选择                                         | ~ 搜  | 表员工                    |
| 🛆 员工管理   |        |                      |                          |                                                  |      |                        |
| 目 问卷管理   |        | 以下显示为北京时间(GMT+8)     |                          |                                                  |      | 1 中田                   |
| 冥 数据看板   |        | 观众                   |                          | 意向订单                                             | 跟进人员 | 操作                     |
| 各 个人中心   | ~      | 2020-12-30 11:10 未联系 |                          |                                                  |      |                        |
| ☺ 消息中心   | $\sim$ |                      | BING R                   | 工业在线电导率仪测试仪水质测量EC                                |      |                        |
| 发送消息     |        | 闫冰测试——七<br>中国香港地区公司  | 50.00 754.85<br>- 754.85 | 值检测仪导电率传感器电极探头<br>测试环保有限公司                       | 123  | 未联系 ~   联系   详情        |
| 消息列表     |        |                      | 电导率/电阻率 通用               | 意向采购量: 123                                       |      |                        |
| ♡ 在线客服   | ^      |                      |                          |                                                  |      |                        |
| 测试       | - 1    | 2020-12-29 09:45 未联系 |                          |                                                  |      |                        |
| ☑ 邀约管理   |        | 闫冰测试112              |                          | 爱适易E200 厨房食物垃圾处理器家<br>用厨余粉碎机原装进口 全自动<br>测试环保有限公司 | 123  | 未脱る > 一脱る 一洋橋          |
| 冒 意向订单管理 |        | 阿萨德                  |                          | 意向采购量:10                                         | 分配人员 | ALCENTRY IN HER REPORT |
| ⊖ 热点图管理  |        |                      |                          |                                                  |      |                        |
| □ 直播管理   |        | 2020-12-29 09:42 未联系 |                          |                                                  |      |                        |
|          |        |                      | -                        | 委注目1200 国户查检拉报旗 珊瑚 党                             |      |                        |

- 观众对感兴趣的产品,可填写意向信息和数量后发送展商,展商在工作台可接收意向订单信息。
- ② 管理员账号可查看公司下所有员工的客户信息、订单信息,并可分配客户和订单。
- ③ 分配的业务员可以和订单意向观众进行沟通,管理意向订单。

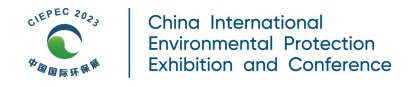

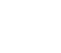

#### 10、热点图管理

| 8.员工管理          |                                              |      |      |            |           |         |
|-----------------|----------------------------------------------|------|------|------------|-----------|---------|
| □ 问卷管理          | 场景图片                                         | 热点数量 | 关联展品 | 日期         | 通过邀请函登录/注 | 操作      |
| 耎 数据看板          |                                              |      |      |            | נעו       |         |
| 各 个人中心          | 2020节载新数 12<br>更好适更节载<br>- SEGARAN - SEGARAN | 0    |      | 2020-12-29 | 未推荐       | 删除 编辑   |
| ☺ 消息中心          |                                              |      |      |            |           |         |
| 发送消息            |                                              |      |      |            |           |         |
| 消息列表            |                                              | 0    |      | 2020-12-29 | 未推荐       | 删除 编辑   |
| ☞ 在线客服          |                                              |      |      |            |           |         |
| 测试              |                                              |      |      | 土つ冬        |           | 12t 1 m |
| ❷ 邀约管理          |                                              |      |      | 7.2 示      |           |         |
| <b>窗</b> 意向订单管理 |                                              |      |      |            |           |         |
| ◎ 热点图管理         |                                              |      |      |            |           |         |

09

- ① 点击"添加热点",上传场景图,添加并设置热点相关联展品。
- ② 点击"删除"可删除当前场景。
- ③ 点击"编辑"上传场景图,点击图片任意位置设置热点并关联展品。
- ④ 上传的场景图将展示在首页,关联展品是您已上传的展品,如果没有展品,请前往展品 管理页面进行添加。

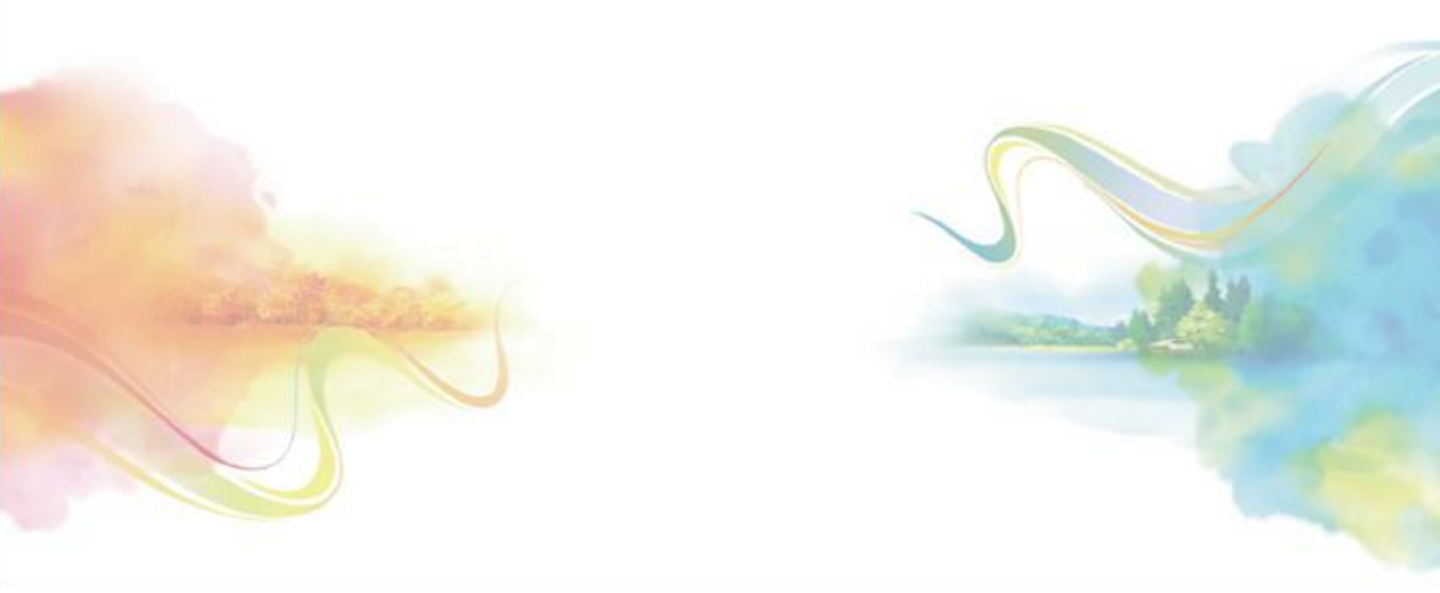

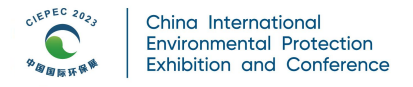

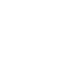

#### 11、直播管理

| 小 公司管理                                      |   | 直播名称: 清 | 前入直播名称 |      | Q搜索                 |      |      |      |        | + 新建直播          |
|---------------------------------------------|---|---------|--------|------|---------------------|------|------|------|--------|-----------------|
| <ul> <li>區 云句官理</li> <li>응 展品管理</li> </ul>  |   | 中文直播名称  | 是否上线   | 直播状态 | 开播时间 ≑              | 直播分类 | 播放状态 | 可见范围 | 私密直播密码 | 操作              |
| <ul> <li>3. 员工管理</li> <li>目 何卷管理</li> </ul> |   | 测试主办直播  | 已上线    | 待开始  | 2021-01-23 14:00:00 | 直播类型 | 正常   | 全部可见 |        | 编辑 获取OBS 复制分享链接 |
| 要数据看板                                       |   | 测试展商直播  | 未上线    | 待开始  | 2020-12-31 17:00:00 | 直播类型 | 正常   | 全部可见 |        | 编辑 获取OBS 复制分享链接 |
| A 个人中心                                      | ~ | 闫冰测试环保… | 未上线    | 已完成  | 2020-12-23 00:00:00 | 直播类型 | 正常   | 全部可见 |        | 编辑 获取OBS 复制分享链接 |
| じ 在线客服                                      | ~ |         |        |      |                     |      |      |      |        |                 |
| ☑ 邀约管理                                      |   |         |        |      |                     |      |      |      |        |                 |
| 意向订单管理                                      |   |         |        |      |                     |      |      |      |        |                 |
| ⊖ 热点图管理                                     | _ |         |        |      |                     |      |      |      |        |                 |
| □ 直播管理                                      |   |         |        |      |                     |      |      |      |        |                 |

10

① 点击"新建直播"上传直播信息。

② 合理规划直播时间、主题、内容。

③ 直播可分享, 创建成功上线后即可生成直播分享链接。

④ 开播前1小时可获取0BS推流地址及密钥。

⑤ 具体操作指南请参见《展商直播操作手册》。

#### 12、商脉圈

可发布供需信息,动态,与目标客户互动。

| ⊖ 展品管理   | 您可通过商脉圈发布供应信息,与您选择匹配的目标客户,将通过他/她的商脉圈看到您的发布,为您带来商机。 |
|----------|----------------------------------------------------|
| △ 员工管理   | 需求内容:                                              |
| □ 问卷管理   | 谭输入内容                                              |
| 耍 数据看板   |                                                    |
| A 个人中心 ~ |                                                    |
| ⑤ 消息中心 ∨ |                                                    |
| ◎ 在线客服 ~ | <b>图片或规频</b> (图片和视频不能同时上传)                         |
| ☑ 邀约管理   | ●注意:1周片方形,支持prg, jpg络式,不规则1Mb、宽可以最多上传力涨。           |
| 會 意向订单管理 | 2.88%反至时间间。                                        |
| ⊜ 热点图管理  |                                                    |
| □ 直播管理   |                                                    |
| ○ 商脉圏 ^  |                                                    |
| 商脉圈管理    | 选择标签:(选择你的目标用户,这些用户将通过商脉圈查看到您发的需求信息)               |
|          |                                                    |

① 需求内容:填写您的商脉圈内容,让观众了解您的产品或供应信息。

② 上传图片/视频: 一条商脉圈最多可上传9张图片或一个视频(类似朋友圈)。

③ 选择标签:选择您的目标观众,这些观众将在商脉圈中接收您的供应信息。

#### 13、邀请码

用于邀请特定客户。

|      | △ 首页     | Chino International<br>Environmental Protection<br>Exhibition and Conference | 中国环境保护产业协会 |
|------|----------|------------------------------------------------------------------------------|------------|
|      |          | CIEPEC                                                                       |            |
|      | ⊖ 展品管理   | 2023                                                                         | AN AN      |
|      | A 员工管理   | 中国国际环保展览会                                                                    |            |
|      | 目 问卷管理   | SINCE 1180<br>4月13日-15日                                                      |            |
|      | ፵ 数据看板   | 2 北京・中国国際構造中心(制用館)                                                           |            |
|      | 各个人中心 ~  | ML 14-77                                                                     |            |
|      | ◎ 消息中心 ~ | 邀请约                                                                          |            |
|      | ◎ 在线客服 ~ | 105710                                                                       |            |
|      | ☑ 邀约管理   | 162/18                                                                       |            |
|      | 冒 意向订单管理 |                                                                              |            |
|      | 母 热点图管理  | 1.展商可以将邀请码发送给目标观众<br>2.观众通过邀请码可以查看仅客户地可见的直播与展品                               |            |
|      | 口 直播管理   | 3.通过邀请码邀请的观众将会直接加入您的客户池                                                      |            |
|      | 高脉圈 ~    | 占未复制                                                                         |            |
| Sec. | 圖 邀请码    | ——————————————————————————————————————                                       |            |
|      | 図 邀请函管理  |                                                                              |            |
|      | ☑ 发送邀请函  |                                                                              |            |

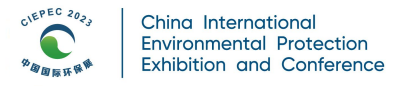

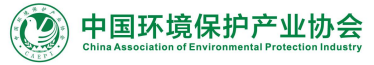

- ① 展商可以将邀请码发送给目标观众。
- ② 通过邀请码邀请的观众将会直接加入您的客户池。
- ③ 观众通过邀请码可以查看仅客户池可见的直播与展品。

#### 14、邀请函

#### 用于扩邀买家。

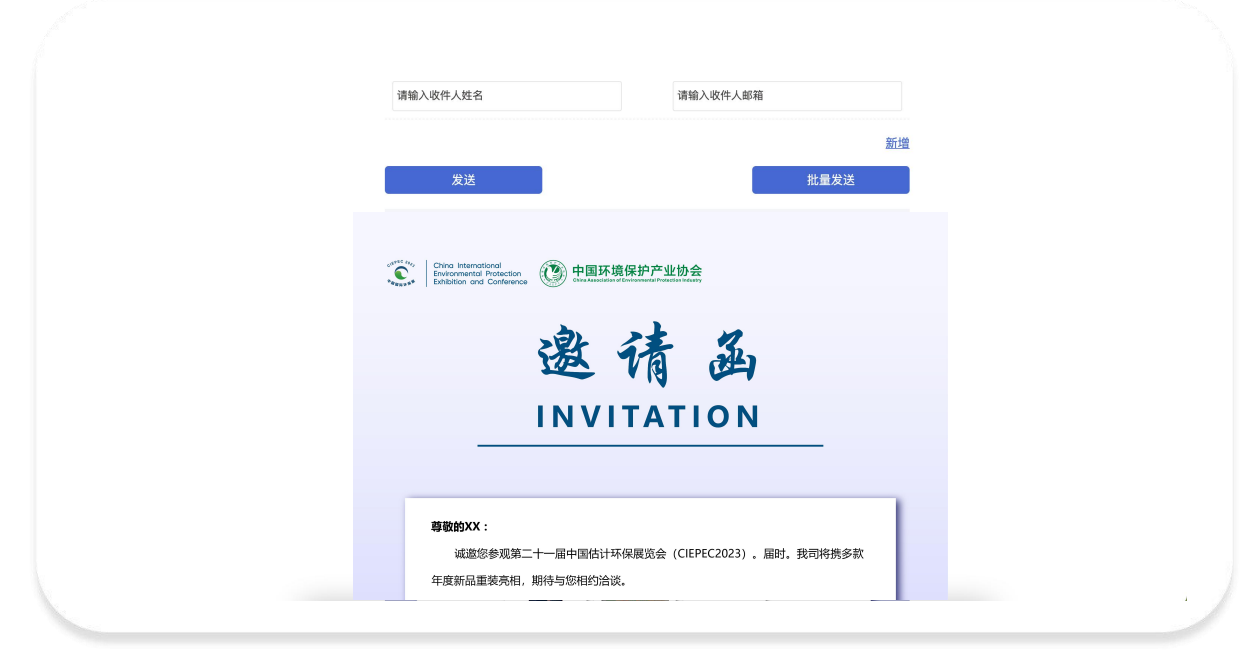

- ① 输入客户的姓名和邮箱。
- ② 点击"新增"可输入下一个需发送的姓名和邮箱。
- ③ 点击"批量发送"可一次上传多个客户信息,上传前请先下载批量发送模板。
- ④ 用户扫描邀请函中的小程序二维码可跳转到企业详情页。
- ⑤ 用户在PC点击了解更多,进入PC展商详情页。
- ⑥ 可在左侧导航栏"邀请函管理"中查看邮件发送结果,并可查看通过邀请函完成参观注册的用户名单,邀请更多的观众有机会获主办方奖励。

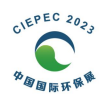

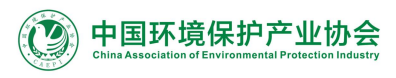

## 第二部分 展商使用手册(小程序端)

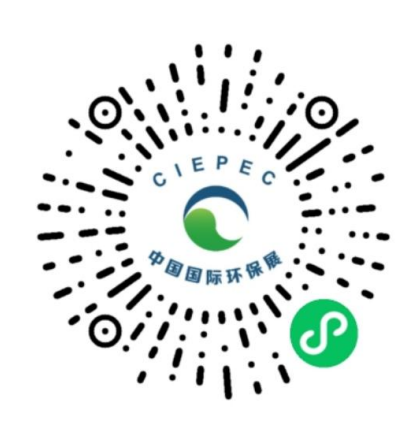

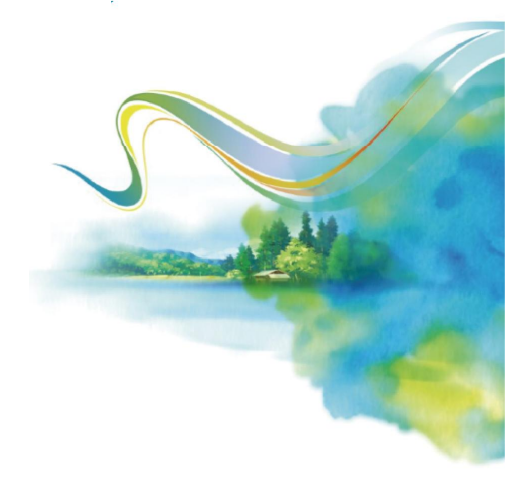

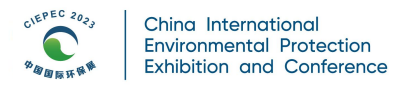

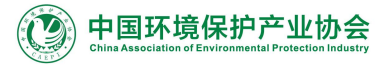

#### 1、切换展商身份

进入CIEPEC线上平台小程序,登录后点击右下角"我的",点击第一项"我是参展商"打开 展商服务。

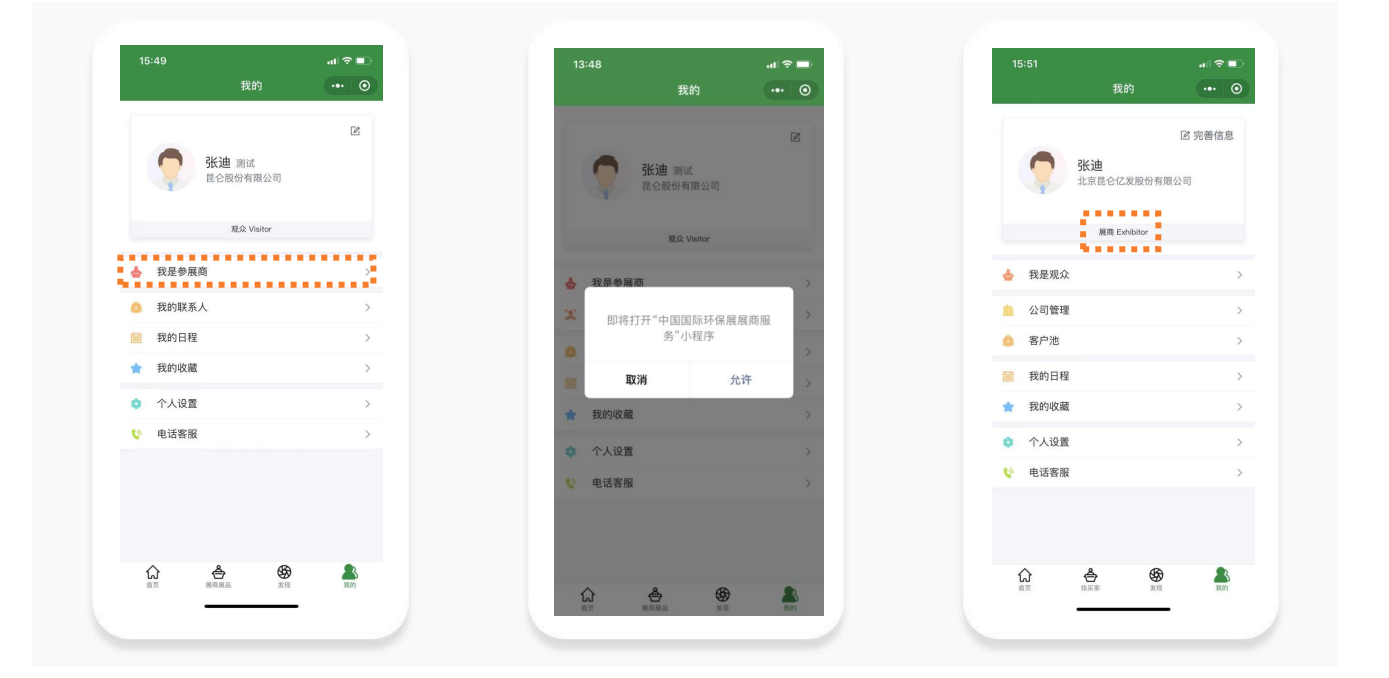

#### 2、公司管理

#### 2.1公司基本信息管理

小程序展商端的公司管理功能可快速维护企业信息(此操作仅限该企业管理员账号),修改 信息与PC端展商工作台信息同步更新。

| 15:51          |                                       | 13:57               | all 🗢 🖿      | 13:58                                                                                                    |                                                     | al 🗢 💼) |
|----------------|---------------------------------------|---------------------|--------------|----------------------------------------------------------------------------------------------------|-----------------------------------------------------|---------|
| 我的             | ••• •                                 | <                   | 公司管理 ••• ④   | <                                                                                                    | 公司基本信息管理                                            | ••• •   |
| <b>6</b> 243th | 2 完善信息                                | <ul> <li></li></ul> | 宮息管理 > > > > | * 公司朝<br>                                                                                                    | .com                                                |         |
| 北京昆仑亿发股份有限     | 公司                                    | 📁 问卷管理              | >            | * 展商中                                                                                                    | <sup>文名称</sup> 团股份有限公司                              |         |
| 履商 Exhibitor   |                                       |                     |              | * 展商英                                                                                                    | 交名称                                                 |         |
| 母星细介           | <u>`</u>                              |                     |              |                                                                                                    | J, Gro                                              | ıp      |
| TARA           | · · · · · · ·                         |                     |              | * 公司中.<br>5                                                                                                    | <sup>文商介</sup> ,,,,,,,,,,,,,,,,,,,,,,,,,,,,,,,,,,,, | 称: 〇    |
| 公司管理           | · ·                                   |                     |              | * 公司英                                                                                                    | <b>文简介</b>                                          |         |
| 客户池            | >                                     |                     |              | Information of the Information of the Information o | hailannan Tarin dag, Par                            | , " é e |
| 我的日程           | >                                     |                     |              | * 国家                                                                                                    |                                                     |         |
| 我的收藏           | >                                     |                     |              | 中国                                                                                                    |                                                     | >       |
| 个人设置           | >                                     |                     |              | * 智份<br>广东                                                                                                    |                                                     | >       |
| 电话客服           | >                                     |                     |              | * 城市                                                                                                    |                                                     |         |
|                |                                       |                     |              | 佛山                                                                                                    |                                                     | >       |
|                |                                       |                     |              | * 展商地                                                                                                    | #<br>佛山市問題                                          |         |
| ☆ ☆ 炎現         | a a a a a a a a a a a a a a a a a a a |                     |              | * 履商英                                                                                                    | 文地址                                                 |         |

13

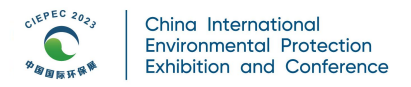

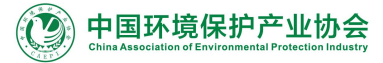

#### 2.2展品管理

展品管理可查看所有已添加的公司展品,如需修改或添加新展品,请登录PC端展商工作台操 作。

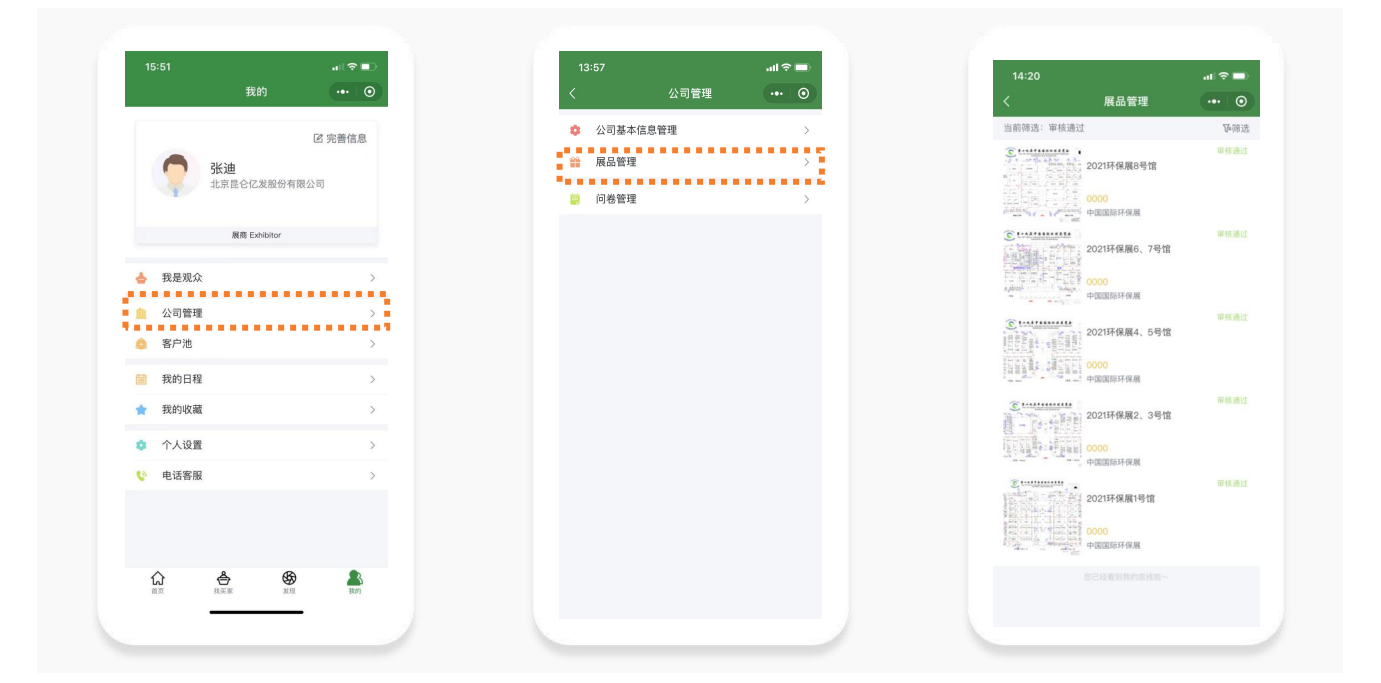

#### 2.3问卷管理

问卷管理用于选择和修改企业性质等匹配信息,修改后PC端展商问卷信息会进行同步。

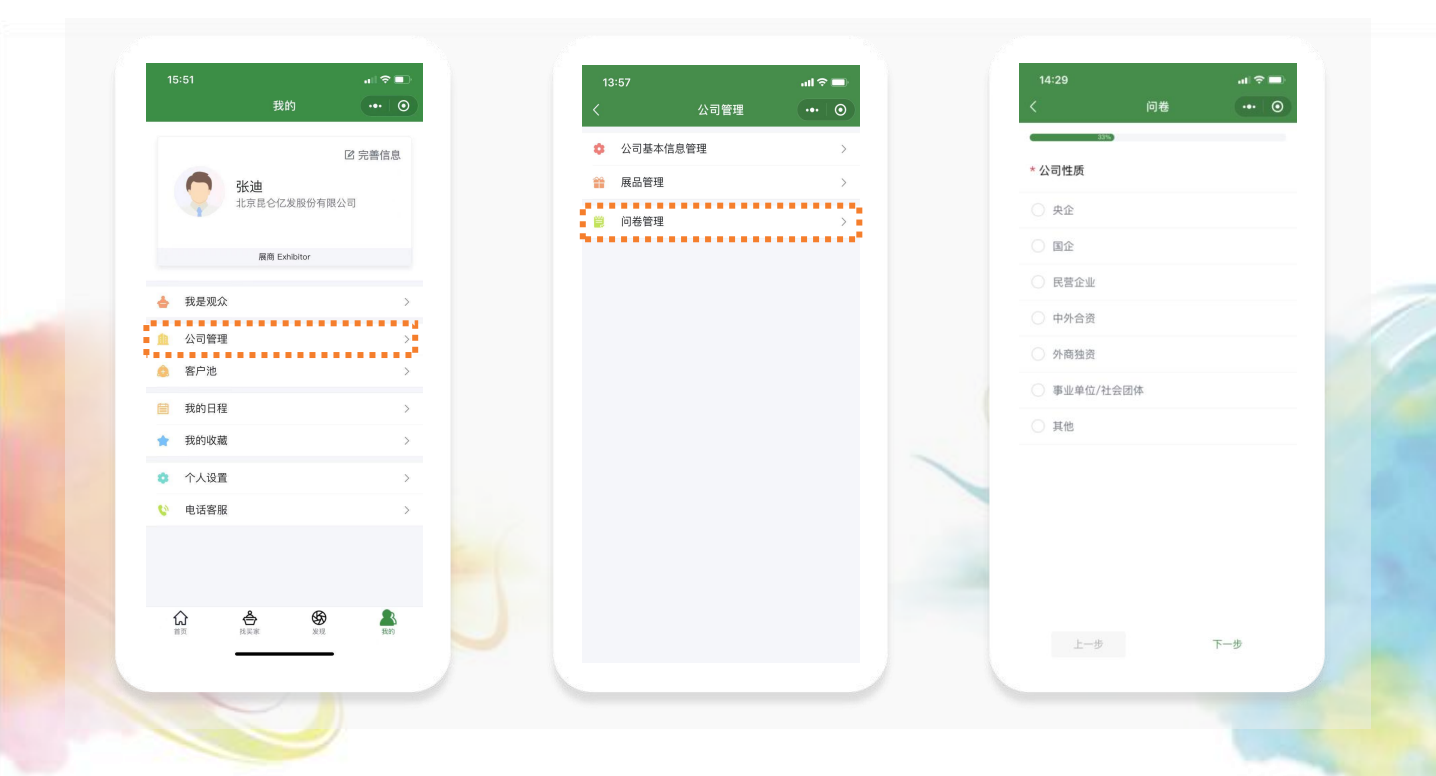

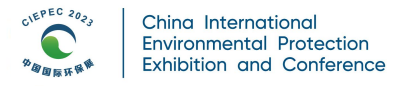

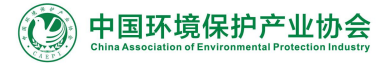

#### 3、客户池(已邀约成功的买家)

展商在找买家页面邀约的买家,可在客户池页面查看邀约状态,如被邀约的买家确认了您的 邀约,可在客户池-全部里查看。

15

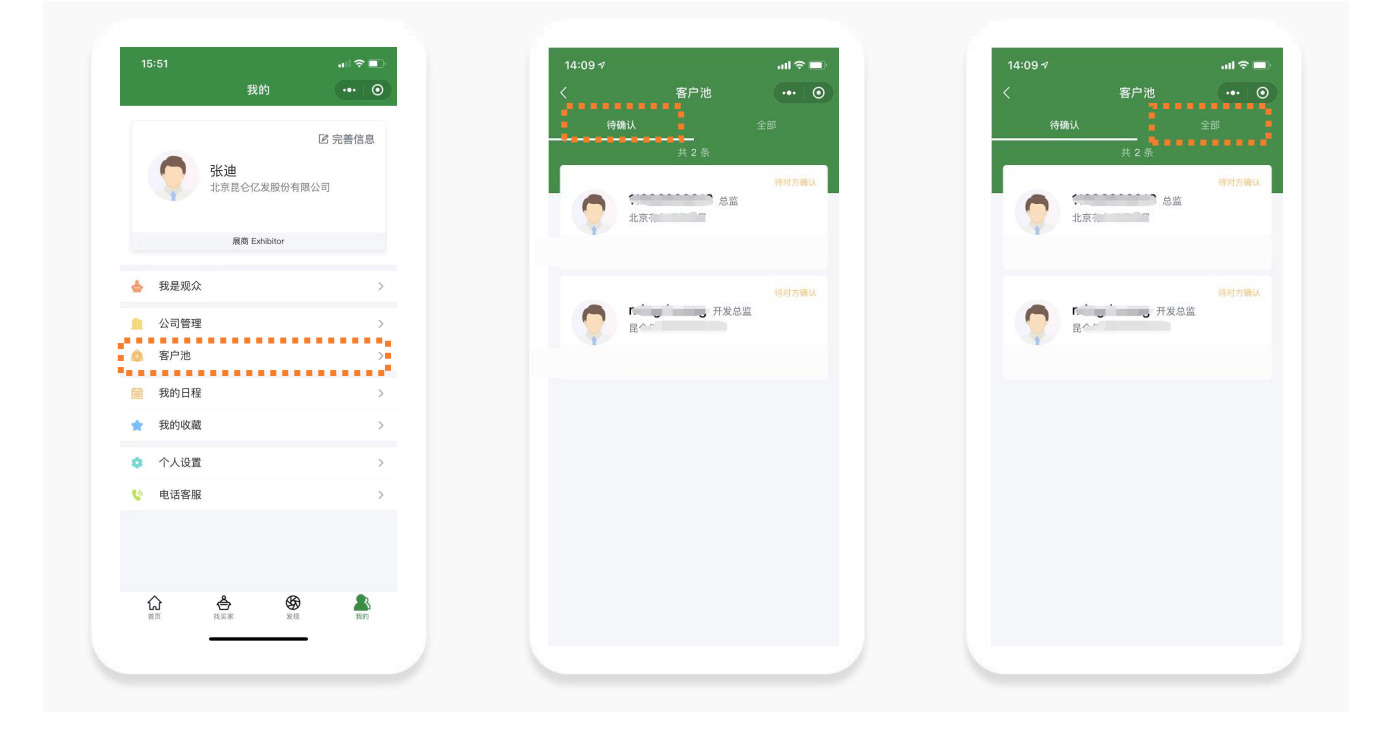

#### 4、我的日程

我的日程用于管理已加入客户池的观众邀约见面的日程。

|                                         |                                                 |                |            |             | 021年07 | 7月  |           |                                                                                                    |
|-----------------------------------------|-------------------------------------------------|----------------|------------|-------------|--------|-----|-----------|----------------------------------------------------------------------------------------------------|
|                                         | 北京昆仑亿发股份有                                       | 展公司            | —<br>12 13 | ≡<br>1      |        |     |           |                                                                                                    |
|                                         | 展商 Exhibitor                                    |                |            |             |        | 邀约日 | 程 全部日程    |                                                                                                    |
| <u>ه</u>                                | 我是观众                                            | >              | 2021-07-   | 14 09:00:00 | 1      |     | 18 切换卡片视图 |                                                                                                    |
|                                         | 公司管理                                            | >              |            | 测试:         | 棄划     |     |           |                                                                                                    |
| ٥                                       | 客户池                                             | >              |            | 北京昆仑        | 股份有限   |     |           |                                                                                                    |
| ( ) ( ) ( ) ( ) ( ) ( ) ( ) ( ) ( ) ( ) | 我的日程                                            | >              |            |             |        |     |           |                                                                                                    |
|                                         | 我的收藏                                            | >              |            |             |        |     |           |                                                                                                    |
| •                                       | 个人设置                                            | >              |            |             |        |     |           | No. of the local distance of the local distance of the local dista |
| · · · · · · · · · · · · · · · · · · ·   | 电话客服                                            | >              |            |             |        |     |           |                                                                                                    |
|                                         | ☆ 舎 够<br>■□ □ □ □ ■ ■ ■ ■ ■ ■ ■ ■ ■ ■ ■ ■ ■ ■ ■ | <b>上</b><br>我的 |            |             |        |     |           |                                                                                                    |

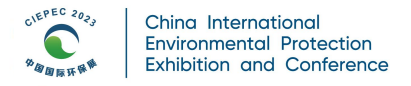

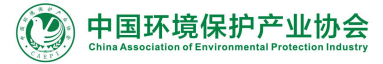

#### 5、我的收藏

我的收藏用于查看展商收藏的活动日程信息和观众名片,可在此处对观众进行邀约,待观众 确认后加入客户池。

| 我的       ●●       ○                                                                                                    | 我的       ●       ○         Wite       Wite       C         Wite       Wite       Under         Wite       Wite       X         Wite       R       Viete         Wite       R       X         Wite       R       X         Wite       X       X         Wite       X                                                                                                    |
|----------------------------------------------------------------------------------------------------|----------------------------------------------------------------------------------------------------|
| ○       张迪 测试<br>北京昆仑亿发科技服份有限公司         減免 Visitor         減免 Visitor         ※ 股易参展商         ※ 服会胸卡         ※ 税的联系人         ※ 税的収益         ※ 税的收益         ※ 税的收益         ※ 税的收益         ※ 税的收益         ※ 税的收益         ※ 税的收益         ※ 税的收益         ※ 税的收益         ※ 化均均量         ※ 化均均量                                                                                                    | Image: Constraint of the system of the system of the s |
| 张連 测试<br>北京昆仑亿发科技股份有限公司           度公 Varitor           東急胸車         >           我的联系人         >           現的联系人         >           現的联系人         >           我的联系人         >           我的联系人         >           現時         >           東方的位置         >           東京政協員         >           東京政会員         >           東京政会員         >           東京政会員         >           東京政会員         >           東京政会員         > | 张連 测试<br>北京臣仑亿发程技程份有限公司           度公 Vator           全 投是參展商         >           ※ 展会胸卡         >           ※ 限的联系人         >           ※ 我的联系人         >           ※ 我的收藏         >           ※ 我的收藏         >           ※ 我的收藏         >           ※ 我的收藏         >           ※ 包的收藏         >                                                                                                    |
| 東泉 シ       ▲     我是参展商       ※     屋会胸卡       △     我的联系人       △     我的联系人       △     我的收藏       ★     我的收藏       ◇     へ       ◆     个人设置       ◇     シ       ♥     电话客服                                                                                                    | 成众 Visitor       ●     我是參展商       ※     展会胸卡       ●     我的联系人       ●     我的以適       ◆     教的以適       ◇     个人设置       ●     电话客服                                                                                                    |
| <ul> <li>→ 我是参照商 &gt;</li> <li>× 展会胸卡 &gt;</li> <li>→ 我的联系人 &gt;</li> <li>→ 我的联系人 &gt;</li> <li>→ 我的联系 &gt;</li> <li>→ 我的政選 &gt;</li> <li>◆ 个人设置 &gt;</li> <li>◆ 中话密版 &gt;</li> </ul>                                                                                                    | ▲ 我是参展商       >         ※ 展会胸卡       >         ④ 我的联系人       >         ● 我的收藏       >         ● 我的收藏       >         ● 我的收藏       >         ● 我的收藏       >         ● 我的收藏       >         ● 我的收藏       >         ● 我的收藏       >         ● 我的收藏       >                                                                                                    |
| <ul> <li>※ 展会胸卡</li> <li>&gt;</li> <li>● 我的联系人</li> <li>&gt;</li> <li>○ 我的明系人</li> <li>&gt;</li> <li>○ 我的印刷</li> <li>&gt;</li> <li>○ 和心理</li> <li>&gt;</li> <li>○ 中运客服</li> <li>&gt;</li> </ul>                                                                                                    | <ul> <li>※ 展会胸卡</li> <li>&gt; 我的联系人</li> <li>&gt; 我的联系人</li> <li>&gt; 我的收藏</li> <li>&gt; 我的收藏</li> <li>&gt; 个人设置</li> <li>&gt; </li> <li>◆ 电话答服</li> <li>&gt;</li> </ul>                                                                                                    |
| <ul> <li>● 我的联系人 &gt;</li> <li>二、我的目程</li> <li>→ 我的收藏 &gt;</li> <li>○ 个人设置 &gt;</li> <li>○ 电话客服 &gt;</li> </ul>                                                                                                    | <ul> <li>● 我的联系人 &gt;</li> <li>■ 我的目程</li> <li>→ 我的收藏 &gt;</li> <li>● 个人设置 &gt;</li> <li>● 电话客服 &gt;</li> </ul>                                                                                                    |
|                                                                                                    | 課約日程     >       ★ 我的收藏     >       ◆ 个人设置     >       ◆ 电话客服     >                                                                                                    |
| ★ 我的收藏         >           ◆ 个人设置         >           ◆ 电话客服         >                                                                                                    | <ul> <li>          我的收職      </li> <li>          个人设置      <li>          ・</li></li></ul>                                                                                                    |
|                                                                                                    | <ul> <li>◆ 个人设置 &gt;</li> <li>◆ 电话客服 &gt;</li> </ul>                                                                                                    |
| ♥ 电话客服 >                                                                                                    | V 电话答服 >                                                                                                    |
|                                                                                                    |                                                                                                    |
|                                                                                                    |                                                                                                    |
| û 4 69 <b>8</b>                                                                                                    | () Å &                                                                                                    |

#### 6、商脉圈

- **商脉圈:** 商脉圈所发布的内容需要通过主办方审核后才可展示给观众浏览。
- 接收对象:选择您的目标观众,这些观众将在商脉圈中浏览您的供应信息。
- **需求内容**:填写您的商脉圈内容,让观众了解您的产品或供求。
- 上传图片/视频:可选择上传图片或视频(不可同时),要求图片不低于750\*750像素、 支持png、jpg格式,图片大小不超过2M,最多上传9张图片;视频要求仅限MP4格式,视 频大小不超过100M,一条商脉圈仅一条视频。(类似微信朋友圈的功能)

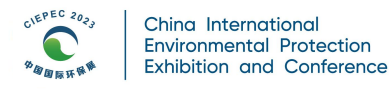

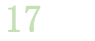

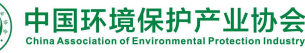

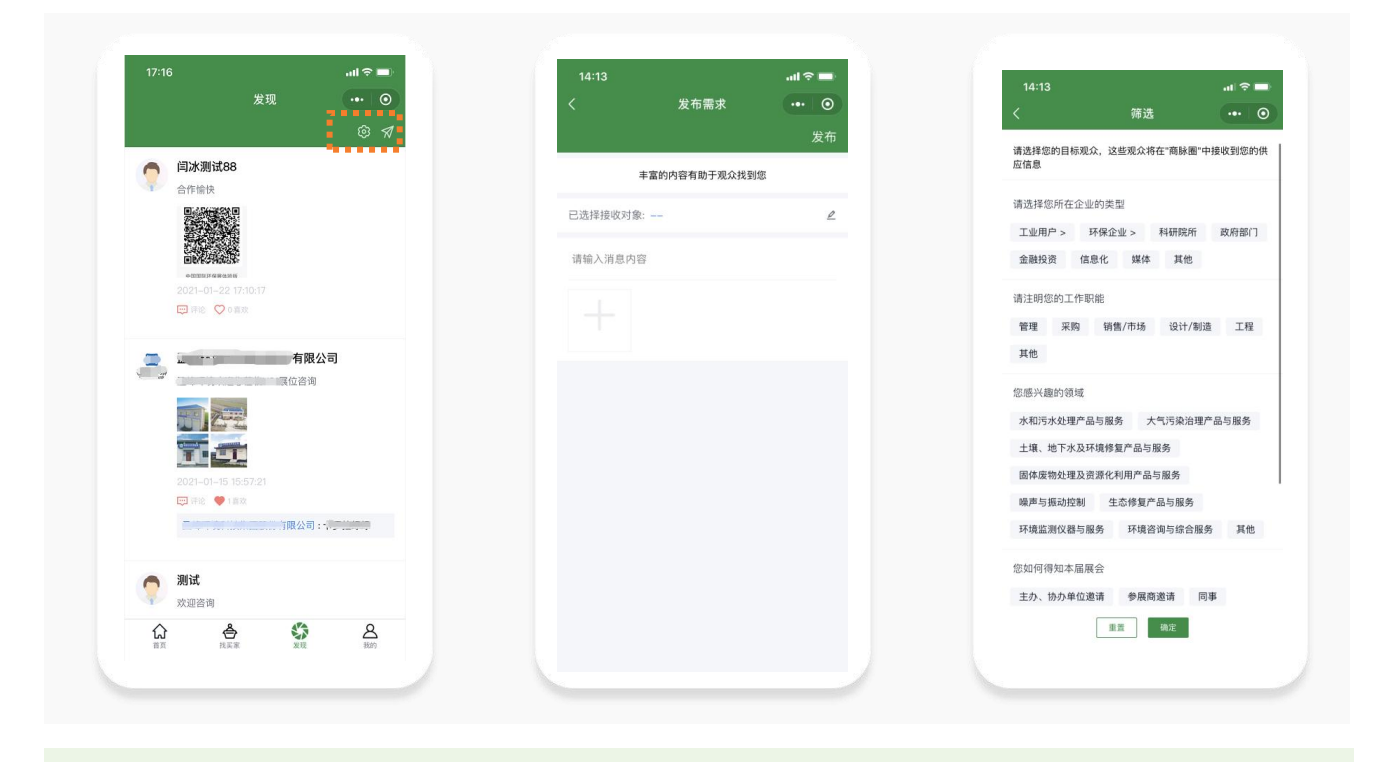

#### 7、找买家

点击底部导航栏"找买家"按钮,进入找观众页面,可筛选查找您感兴趣的观众进行收藏或 邀约。

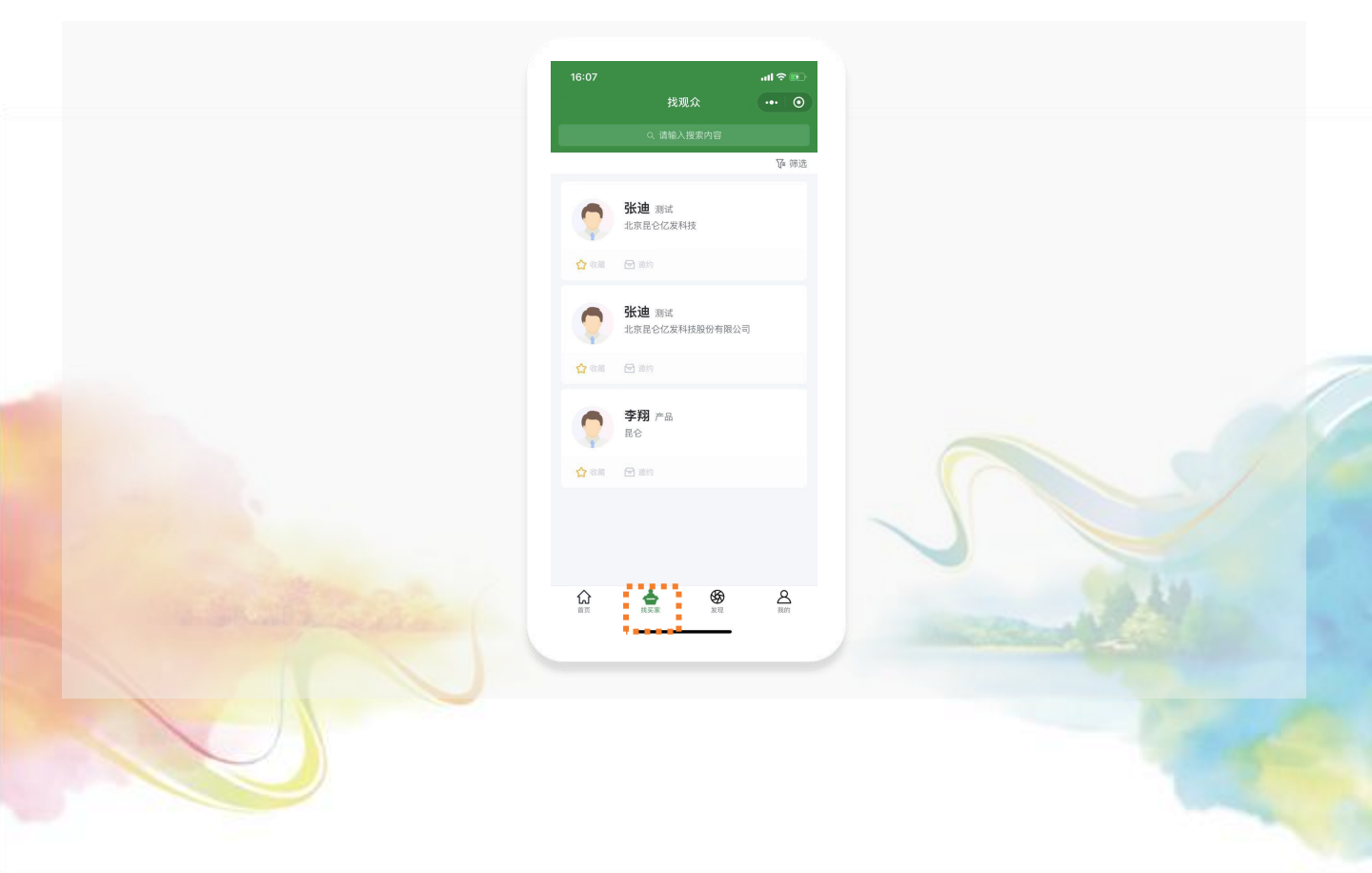

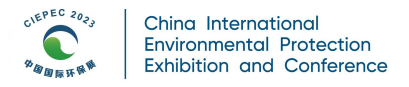

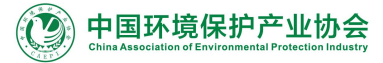

#### 8、海报制作

点击首页海报制作按钮,可选三种模板制作您企业的专属海报用于宣传,使用展商模板、展 品模板的海报会生成专属您企业的二维码,用户扫码即可进入您企业详情页。

| 15:22 1                                 | 11 5G 💼                | < 海报制作<br>海报模板   |                   | < 海报制作                                                     | ·•• ()       |
|-----------------------------------------|------------------------|------------------|-------------------|------------------------------------------------------------|--------------|
| 中国国际部                                   |                        | A J JK 194 UK    | 也情品<br>INVITATION | <ul> <li>(۲) (۲) (۲) (۲) (۲) (۲) (۲) (۲) (۲) (۲)</li></ul> |              |
|                                         |                        | COLORING         |                   |                                                            | 0##)<br>TION |
| ■ ▲ ■ ■ ■ ■ ■ ■ ■ ■ ■ ■ ■ ■ ■ ■ ■ ■ ■ ■ | 管理 参展须知 海报制作           | Stephen Company  |                   | CIE                                                        | EC<br>23     |
| ● ■ ■ ■ ■ ■ ■ ■ ■ ■ ■ ■ ■ ■ ■ ■ ■ ■ ■ ■ | 2 2 35<br>大会 展馆─览 交通餐饮 | 展会模板             | 展商模板              | 中国同時<br>sece 19<br>北京·中国国际                                 |              |
| 通知 为更好地入参展正业                            | 这铁鱼节做劳,增强鱼 >           | E IIII Commentan |                   |                                                            |              |
|                                         | 36                     | ,                |                   |                                                            |              |
| <b>专題展示</b><br>査<br>直 の<br>た<br>技 家家    | <b>经</b>               |                  |                   |                                                            |              |
|                                         |                        |                  |                   |                                                            |              |

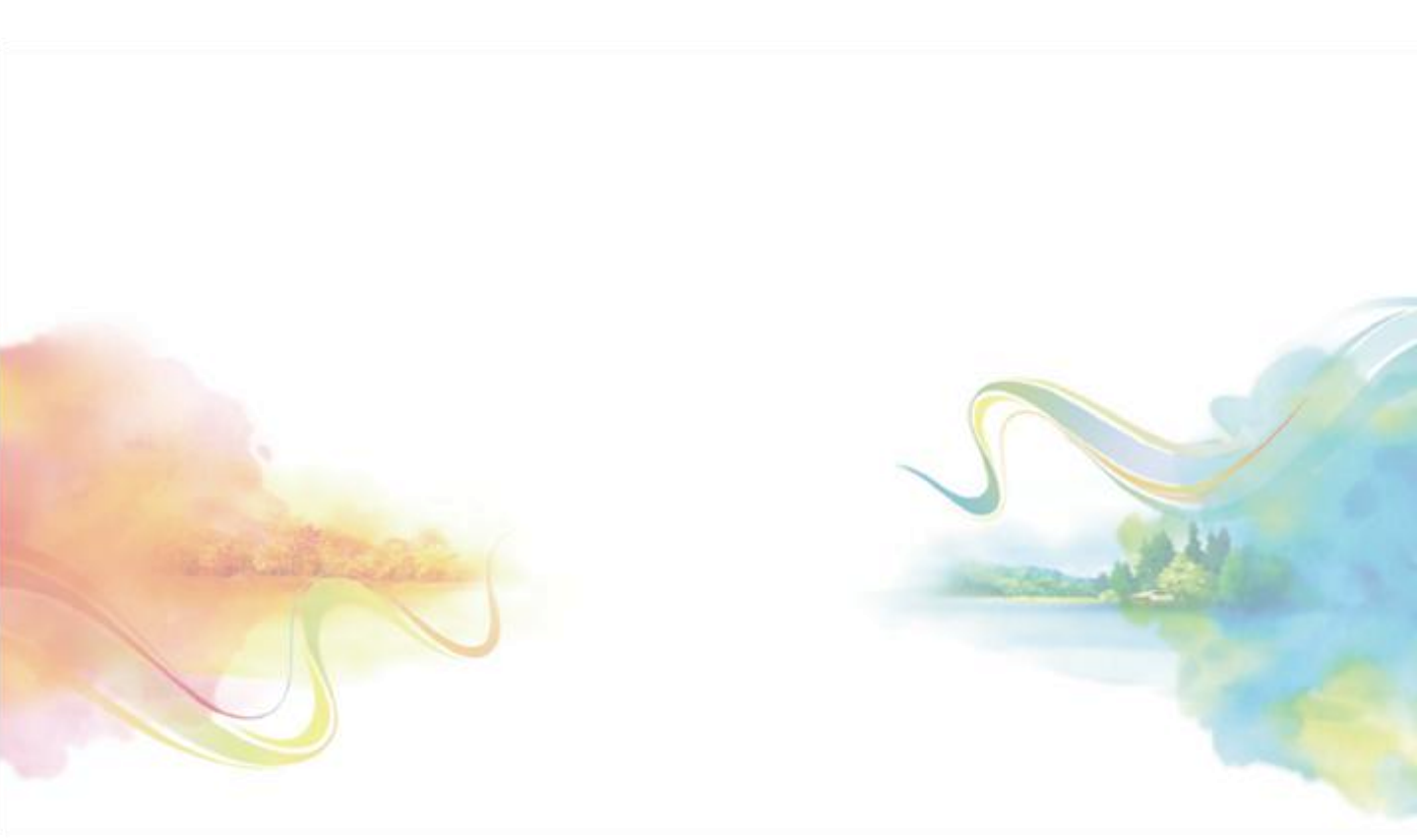